# Configurazione e integrazione CMS singolo combinato

# Sommario

Introduzione **Prerequisiti** Requisiti Componenti usati Configurazione Passaggio 1. Accedere a CMS Passaggio 2. Modificare il nome host Passaggio 3. Configurare le impostazioni di rete Fase 4. Concessione della licenza al CMS Passaggio 5. Generare e installare certificati Passaggio 6. Record DNS Passaggio 7. Configurazione del servizio Passaggio 8. Integrare LDAP Passaggio 9. Configurazione di CUCM Verifica Comunicazione Callbridge e XMPP Sincronizzazione LDAP con CMS Accesso a Webbridge Risoluzione dei problemi

# Introduzione

In questo documento viene descritto come configurare e integrare Cisco Meeting Server (CMS) Single Combined.

i servizi da configurare sono Call Bridge, Webadmin, Web Bridge, Extensible Messaging and Presence Protocol (XMPP) e Lightweight Directory Access Protocol (LDAP)

# Prerequisiti

# Requisiti

Cisco raccomanda la conoscenza dei seguenti argomenti:

- Cisco Unified Communications Manager (CUCM)
- Active Directory (AD)
- CA (Certification Authority)
- Client SFTP (Secure File Transfer Protocol)
- Server DNS (Domain Name Service)

## Componenti usati

Le informazioni fornite in questo documento si basano sulle seguenti versioni software e hardware:

- CMS versione 2.3.7
- CUCM versione 11.5.1
- Google Chrome versione 69.0.3497
- WinSCP versione 5.7.7
- Windows Server 2012

Le informazioni discusse in questo documento fanno riferimento a dispositivi usati in uno specifico ambiente di emulazione. Su tutti i dispositivi menzionati nel documento la configurazione è stata ripristinata ai valori predefiniti. Se la rete è operativa, valutare attentamente eventuali conseguenze derivanti dall'uso dei comandi.

# Configurazione

## Passaggio 1. Accedere a CMS

- La prima volta che si accede a CMS, viene visualizzato il messaggio di benvenuto nella schermata e viene richiesto di eseguire l'accesso
- Le credenziali predefinite sono:

#### Utente: admin

#### Password: admin

• Dopo aver immesso le credenziali, il server richiede una nuova password

Welcome to the CMS VM acano login: admin Please enter password: Password has expired Please enter new password: Please enter new password again: Failed logins since last successful login 0 acano> acano>

- Si consiglia di creare un nuovo utente admin. È buona norma nel caso si perda la password di un account.
- Immettere il comando: utente add <nomeutente> admin
- Immettere una nuova password e confermarla

```
CMS01> user add anmiron admin
Please enter new password:
Please enter new password again:
Success
CMS01>
```

## Passaggio 2. Modificare il nome host

- Questa modifica è facoltativa
- Esequire il comando hostname <nome>
- Riavvia il server

```
• Esequire il comando reboot
acano> hostname CMS01
A reboot is required for the change to take effect
acano≻
acano> reboot
Waiting for server to stop...
Waiting for server to stop...
Waiting for server to stop...
Waiting for server to stop...
Waiting for server to stop...
Rebooting...
```

#### Passaggio 3. Configurare le impostazioni di rete

- Per visualizzare le impostazioni correnti, eseguire il comando ipv4 a
- Aggiungi configurazione ipv4
- Eseguire il comando ipv4 <interface> add <indirizzo\_ip>/<subnetmask> <gateway>

```
CMS01> ipv4 a add 172.16.85.8/27 172.16.85.1
Only interface enabled: setting gateway as default egress route
CMS01>
```

- Configurare il fuso orario
- Eseguire il comando timezone <timezoneName>
- Per visualizzare tutti i fusi orari disponibili, eseguire il comando timezone list
- Aggiunta di un server NTP (Network Time Protocol)
- Eseguire il comando ntp server add <indirizzoip>

```
CMS01> ntp server add 10.88.246.254
CMS01>
CMS01> timezone America/Mexico City
Reboot the system to finish updating the timezone
CMS01>
CMS01>
```

- Aggiungi server DNS
- Eseguire il comando dns add forwardzone <dominio> <dnsip>

CMS01> dns add forwardzone . 172.16.85.2 CMS01>

Nota: È possibile configurare un dominio specifico per la ricerca DNS, tuttavia se il DNS può risolvere qualsiasi dominio, utilizzare un punto come dominio

## Fase 4. Concessione della licenza al CMS

- Per configurare i servizi CMS, è necessario installare una licenza
- Per generare e installare la licenza, è necessario l'indirizzo MAC (Media Access Control), in quanto le licenze verranno abbinate a tale indirizzo.
- Eseguire il comando se
- Copiare l'indirizzo MAC
- Per generare una licenza, contattare il rappresentante commerciale.

Nota: Il processo di generazione della licenza non rientra nell'ambito di questo documento.

| CMS01> iface a       |            |
|----------------------|------------|
| Mac address 00:50:56 | 5:96:CD:2A |
| Configured values:   |            |
| Auto-negotiation:    | default    |
| Speed :              | default    |
| Duplex:              | default    |
| MTU:                 | 1500       |
| Observed values:     |            |
| Speed :              | 10000      |
| Duplex:              | full       |
| CMS01>               |            |
| CMS01>               |            |
|                      |            |

- Una volta ottenuto il file di licenza, rinominarlo in cms.lic
- Usare WinSCP o un altro client SFTP per caricare il file nel server CMS

| Name 📩               | Size     | Changed              |
|----------------------|----------|----------------------|
| ACANO-MIB.txt        | 4 KB     | 8/8/2018 5:59:13 AM  |
| ACANO-SYSLOG-MIB.txt | 2 KB     | 8/8/2018 6:24:02 AM  |
| audit                | 10 KB    | 10/6/2018 4:48:03 PM |
| boot.json            | 10 KB    | 10/6/2018 3:59:11 PM |
| cms.lic              | 9 KB     | 10/6/2018 4:47:54 PM |
| live.json            | 9 KB     | 10/6/2018 4:47:54 PM |
| log                  | 1,440 KB | 10/6/2018 4:48:03 PM |
| logbundle.tar.gz     | 1 KB     | 10/6/2018 4:48:03 PM |

- Una volta caricato il file, eseguire la licenza del comando
- Riavvia il server
- Eseguire il comando reboot

```
CMS01> license

Feature: callbridge status: Activated expiry: 2019-Jan-04 (88 days remain)

Feature: turn status: Activated expiry: 2019-Jan-04 (88 days remain)

Feature: webbridge status: Activated expiry: 2019-Jan-04 (88 days remain)

Feature: recording status: Activated expiry: 2019-Jan-04 (88 days remain)

Feature: personal status: Activated expiry: 2019-Jan-04 (88 days remain)

Feature: shared status: Activated expiry: 2019-Jan-04 (88 days remain)

Feature: shared status: Activated expiry: 2019-Jan-04 (88 days remain)

CMS01>

CMS01> reboot

Waiting for server to stop...
```

#### Passaggio 5. Generare e installare certificati

 Genera una richiesta di firma del certificato (CSR) per callbridge, webadmin, webbridge e xmpp

 Eseguire il comando pki csr <service> CN:<servicefqdn> a tale scopo. CMS01> pki csr callbridge CN:callbridge.anmiron.local . . . . . . . . . . . . . . . . . Created key file callbridge.key and CSR callbridge.csr CSR file callbridge.csr ready for download via SFTP CMS01> CMS01> pki csr webadmin CN:cms01.anmiron.local . . . . . . . . . Created key file webadmin.key and CSR webadmin.csr CSR file webadmin.csr ready for download via SFTP CMS01> pki csr webbridge CN:webbridge.anmiron.local . . . . . . . . . . . . . . . . . Created key file webbridge.key and CSR webbridge.csr CSR file webbridge.csr ready for download via SFTP CMS01> CMS01> pki csr xmpp CN:xmpp.anmiron.local Created key file xmpp.key and CSR xmpp.csr CSR file xmpp.csr ready for download via SFTP

**Nota:** In questo esempio viene creato un singolo certificato per ogni server ed è possibile creare un certificato per tutti i servizi. Per ulteriori informazioni sulla creazione di certificati, vedere la <u>Guida alla creazione di certificati</u>

- Dopo l'esecuzione del comando vengono generati due file: .csr e un file .key. con il nome del servizio assegnato nei passaggi precedenti.
- Scaricare i file CSR dal server CMS. A tale scopo, utilizzare WinSCP o un altro client SFTP.

| Name 📩               | Size     | Changed              |
|----------------------|----------|----------------------|
| ACANO-MIB.txt        | 4 KB     | 8/8/2018 5:59:13 AM  |
| ACANO-SYSLOG-MIB.txt | 2 KB     | 8/8/2018 6:24:02 AM  |
| audit                | 16 KB    | 10/6/2018 5:04:18 PM |
| boot.json            | 10 KB    | 10/6/2018 3:59:11 PM |
| callbridge.csr       | 26 KB    | 10/6/2018 4:51:02 PM |
| callbridge.key       | 26 KB    | 10/6/2018 4:51:02 PM |
| cms.lic              | 26 KB    | 10/6/2018 5:04:14 PM |
| live.json            | 26 KB    | 10/6/2018 5:04:14 PM |
| log                  | 1,448 KB | 10/6/2018 5:04:16 PM |
| logbundle.tar.gz     | 1 KB     | 10/6/2018 5:04:19 PM |
| webadmin.csr         | 26 KB    | 10/6/2018 4:51:54 PM |
| webadmin.key         | 26 KB    | 10/6/2018 4:51:54 PM |
| webbridge.csr        | 26 KB    | 10/6/2018 4:54:38 PM |
| webbridge.key        | 26 KB    | 10/6/2018 4:54:38 PM |
| xmpp.csr             | 26 KB    | 10/6/2018 4:59:35 PM |
| xmpp.key             | 26 KB    | 10/6/2018 4:59:35 PM |

- Firmare il CSR con un'autorità di certificazione
- Assicurarsi di utilizzare un modello che contenga l'autenticazione client e server Web
- Carica il certificato firmato nel server CMS
- Assicurarsi di caricare la CA radice e qualsiasi certificato intermedio che abbia firmato i certificati

| Name 📩               | Size     | Changed              | Righ |
|----------------------|----------|----------------------|------|
| ACANO-MIB.txt        | 4 KB     | 8/8/2018 5:59:13 AM  | rr-  |
| ACANO-SYSLOG-MIB.txt | 2 KB     | 8/8/2018 6:24:02 AM  | rr-  |
| audit                | 20 KB    | 10/6/2018 5:14:04 PM | rr-  |
| boot.json            | 10 KB    | 10/6/2018 3:59:11 PM | rr-  |
| Callbridge.cer       | 37 KB    | 10/6/2018 5:12:20 PM | rr-  |
| callbridge.csr       | 37 KB    | 10/6/2018 4:51:02 PM | rr-  |
| callbridge.key       | 37 KB    | 10/6/2018 4:51:02 PM | rr-  |
| cms.lic              | 37 KB    | 10/6/2018 5:14:04 PM | rr-  |
| live.json            | 37 KB    | 10/6/2018 5:14:04 PM | rr-  |
| log                  | 1,451 KB | 10/6/2018 5:14:04 PM | rr-  |
| logbundle.tar.gz     | 1 KB     | 10/6/2018 5:14:04 PM | rr-  |
| RootCA.cer           | 37 KB    | 10/6/2018 5:14:04 PM | rr-  |
| webadmin.cer         | 37 KB    | 10/6/2018 5:12:23 PM | rr-  |
| webadmin.csr         | 37 KB    | 10/6/2018 4:51:54 PM | rr-  |
| webadmin.kev         | 37 KB    | 10/6/2018 4:51:54 PM | rr-  |
| webbridge.cer        | 37 KB    | 10/6/2018 5:12:26 PM | rr-  |
| webbridge.csr        | 37 KB    | 10/6/2018 4:54:38 PM | rr-  |
| webbridge.key        | 37 KB    | 10/6/2018 4:54:38 PM | rr-  |
| mpp.cer              | 37 KB    | 10/6/2018 5:12:27 PM | rr-  |
| xmpp.csr             | 37 KB    | 10/6/2018 4:59:35 PM | rr-  |
| xmpp.key             | 37 KB    | 10/6/2018 4:59:35 PM | rr-  |
|                      |          |                      |      |

• Per verificare che tutti i certificati siano elencati in CMS, eseguire il comando pki list

| CMS01> pki list            |     |       |
|----------------------------|-----|-------|
| User supplied certificates | and | keys: |
| callbridge.key             |     |       |
| callbridge.csr             |     |       |
| webadmin.key               |     |       |
| webadmin.csr               |     |       |
| webbridge.key              |     |       |
| webbridge.csr              |     |       |
| xmpp.key                   |     |       |
| xmpp.csr                   |     |       |
| callbridge.cer             |     |       |
| webadmin.cer               |     |       |
| webbridge.cer              |     |       |
| xmpp.cer                   |     |       |
| RootCA.cer                 |     |       |
| CMS01>                     |     |       |

#### Passaggio 6. Record DNS

- Creare i record Indirizzo DNS (A) per callbridge, xmpp, webadmin e webbridge
- Assicurarsi che tutti i record puntino all'indirizzo IP del CMS

| 🗐 callbridge | Host (A) | 172.16.85.8 | static |
|--------------|----------|-------------|--------|
| cms01        | Host (A) | 172.16.85.8 | static |
| webbridge 🗌  | Host (A) | 172.16.85.8 | static |
| 🗐 xmpp       | Host (A) | 172.16.85.8 | static |

Crea un record di servizio (SRV) per client xmpp

Il formato del record del servizio è

| Servizio   | client_xmpp |
|------------|-------------|
| Protocollo | tcp         |

```
Port 5222
```

Destinazione Immettere il nome FQDN XMPP, ad esempio xmpp.anmiron.local

|              | ,                      | r-1r1r1                            | ,      |
|--------------|------------------------|------------------------------------|--------|
| _xmpp-client | Service Location (SRV) | [10][10][5222] xmpp.anmiron.local. | static |

#### Passaggio 7. Configurazione del servizio

Configurare il callbridge:

- Immettere il comando callbridge Listen <interface>
- Immettere il comando callbridge certs <callbridge-key-file> <file-crt> [<pacchetto-certificati>]
- Il file di chiave è la chiave creata al momento della creazione del CSR
- Il cert-bundle è il bundle della CA radice e di qualsiasi altro certificato intermedio

```
CMS01> callbridge listen a
CMS01>
CMS01> callbridge certs callbridge.key callbridge.cer RootCA.cer
CMS01> _
```

**Nota:** L'interfaccia di ascolto del bridge di chiamate non deve essere impostata su un'interfaccia configurata per l'utilizzo di Network Address Translation (NAT) su un altro indirizzo IP

Configurare webadmin:

Eseguire il comando webadmin Listen <interfaccia> <porta>

```
• Eseguire il comando webadmin certs <file-chiave> <file-crt> [<bundle-certificato>]
```

```
CMS01> webadmin listen a 445
CMS01>
CMS01> webadmin certs webadmin.key webadmin.cer RootCA.cer
CMS01> _
```

**Nota:** Se il webadmin e il webbridge sono configurati nello stesso server, devono essere configurati su interfacce diverse o essere in ascolto su porte diverse, il webbridge deve essere in ascolto sulla porta 443. Il webadmin è in genere configurato sulla porta 445.

Configurare XMPP:

- Eseguire il comando xmpp Listen <elenco interfacce>
- Eseguire il comando xmpp domain <nome dominio>
- Eseguire il comando xmpp certs <file-chiave> <file-crt> [<bundle-crt>]

| CMS01> | qqmx | listen | a        |          |            |
|--------|------|--------|----------|----------|------------|
| CMS01> |      |        |          |          |            |
| CMS01> | xmpp | domain | anmiron. | local    |            |
| CMS01> |      |        |          |          |            |
| CMS01> | xmpp | certs  | xmpp.key | xmpp.cer | RootCA.cer |
| CMS01> | _    |        |          |          |            |

Nota: Il nome di dominio deve corrispondere al dominio in cui sono stati creati i record DNS.

Configurare webbridge:

- Esegui il comando webbridge Listen <interface[:port] whitelist>
- Eseguire il comando webbridge certs <file-chiave> <file-crt> [<bundle-crt>]
- Eseguire il comando webbridge trust <crt-bundle>

```
CMS01> webbridge listen a
CMS01>
CMS01> webbridge certs webbridge.key webbridge.cer RootCA.cer
CMS01>
CMS01> webbridge trust callbridge.cer
CMS01>
```

**Nota:** Il trust **crt-bundle** è il certificato callbridge e deve essere aggiunto al webbridge per consentire al callbridge di considerare attendibile il webbridge. In questo modo verrà abilitata la funzionalità **Join come Guest**.

- Eseguire il comando callbridge restart
- Eseguire il comando wbeadmin enable
- Eseguire il comando xmpp enable

• Eseguire il comando webbridge enable

CMS01> callbridge restart SUCCESS: listen interface configured SUCCESS: Key and certificate pair match SUCCESS: certificate verified against CA bundle CMS01> CMS01> webadmin enable SUCCESS: TLS interface and port configured SUCCESS: Key and certificate pair match SUCCESS: certificate verified against CA bundle CMS01> CMS01> xmpp enable SUCCESS: Callbridge activated SUCCESS: Domain configured SUCCESS: Key and certificate pair match SUCCESS: certificate verified against CA bundle SUCCESS: XMPP server enabled CMS01> CMS01> webbridge enable SUCCESS: Key and certificate pair match SUCCESS: certificate verified against CA bundle SUCCESS: Webbridge enabled CMS01>

Nota: Il server deve restituire SUCCESS per tutti i servizi. Se restituisce FAILURE, rivedere i passaggi precedenti e verificare che la configurazione sia corretta

Per consentire al bridge di chiamate di accedere al servizio XMPP in modo sicuro, è necessario fornire un **nome di componente** per il bridge di chiamate da utilizzare per l'autenticazione con il servizio XMPP.

• Eseguire il comando xmpp callbridge add <nome componente>

• Il risultato mostra un segreto, come mostrato nell'immagine

| CMS01> xmpp | callbridge add callbridge |
|-------------|---------------------------|
| Success     | : true                    |
| Callbridge  | : callbridge              |
| Domain      | anmiron.local             |
| Secret      | 6DwNANabpumutI4pAb1       |
| CMS01>      |                           |

- Copia il valore Secret
- Accesso all'interfaccia Web del CMS
- Selezionare Configurazione > Generale
- Immettere le informazioni

Nome bridge di chiamate univoco Dominio Indirizzo server

Immettere il nome del callbridge creato, ad esempio callbridge

Immettere il nome del dominio, ad esempio **anmiron.local** Impostare l'indirizzo IP del CMS, ad esempio **localhost:5223** Immettere il segreto creato nel passaggio precedente, ad esempio **6DwNANabpumut14pAb1** 

Segreto condiviso

• Selezionare Invia

General configuration

| XMPP server settings    |                |          |
|-------------------------|----------------|----------|
| Unique Call Bridge name | callbridge     |          |
| Domain                  | anmiron.local  |          |
| Server address          | localhost:5223 |          |
| Shared secret           | ••••••         | [cancel] |
| Confirm shared secret   | ••••••         |          |
|                         |                |          |

- Crea una regola di corrispondenza chiamate in arrivo per le chiamate in arrivo
- Selezionare Configurazione > Chiamate in arrivo
- Immettere le informazioni

DominioImmettere il nome di dominio del server CMS, ad esempio anmiron.localPriorityImmettere un valore per la priorità, ad esempio 0Spezi di destinazioneSolazionare o)

Spazi di destinazione Selezionare sì

| Call | Call matching |          |                |               |              |              |                         |        |               |
|------|---------------|----------|----------------|---------------|--------------|--------------|-------------------------|--------|---------------|
|      | Domain name   | Priority | Targets spaces | Targets users | Targets IVRs | Targets Lync | Targets Lync Simplejoin | Tenant |               |
|      | anmiron.local | 0        | yes            | yes           | yes          | no           | no                      | no     | [edit]        |
|      |               | 0        | yes ¥          | yes ¥         | yes 🗸        | no v         | no v                    |        | Add New Reset |

- Crea uno spazio per il test
- Selezionare Configurazione > Spazi
- Immettere le informazioni

| Nome                 | Immettere un nome per lo spazio, ad esempio <b>spacetest</b>                                          |
|----------------------|----------------------------------------------------------------------------------------------------|
| parte utente<br>URI  | Immettere un URI per lo spazio da chiamare, ad esempio spacetest                                      |
| ID chiamata          | Immetti I'ID chiamata per partecipare a questo Windows Live Spaces da webbridge, ad esempio spacetest |
| Codice di<br>accesso | Immettere un numero se si desidera consentire l'accesso allo spazio, se necessario                    |
| Space configuration  |                                                                                                    |

|           |              | er Submit Query |                      |                           |           |          |                |        |  |
|-----------|--------------|-----------------|----------------------|---------------------------|-----------|----------|----------------|--------|--|
|           | Name URI use | part Seco       | ondary URI user part | Additional access methods | Call ID   | Passcode | Default layout |        |  |
| spacetest | spacetest    |                 |                      |                           | spacetest |          | not set        | [edit] |  |

Nota: La parte utente URI è ciò che i chiamanti devono comporre nel dominio configurato nella regola di corrispondenza chiamate in arrivo, ad esempio il chiamante deve comporre spacetest@anmiron.local

- Selezionare Configurazione > Generale > Impostazioni bridge Web
- Immettere le informazioni

#### URI client account guest

#### Dominio JID account guest Accesso guest tramite collegamento ipertestuale

Questa è l'interfaccia Web di webbridge, ad esempio https://webbridge.anmiron.local

Il dominio configurato in CMS, ad esempio anmiron.local

#### Selezione consentita

| Web bridge settings                      |                                                    |
|------------------------------------------|----------------------------------------------------|
| Guest account client URI                 | https://webbridge.anmiron.local                    |
| Guest account JID domain                 | anmiron.local                                      |
| Guest access via ID and passcode         | secure: require passcode to be supplied with ID $$ |
| Guest access via hyperlinks              | allowed ¥                                          |
| User sign in                             | allowed V                                          |
| Joining scheduled Lync conferences by ID | not allowed 👻                                      |

## Passaggio 8. Integrare LDAP

Aprire l'interfaccia Web CMS

spazio

• Selezionare Configurazione > Active Directory

|                                     | 5                                                                                                    |
|-------------------------------------|----------------------------------------------------------------------------------------------------|
| <ul> <li>Immettere le in</li> </ul> | formazioni                                                                                                    |
| Indirizzo                           | L'indirizzo IP del server LDAP, ad esempio 172.16.85.28                                                                   |
| Port                                | Questo valore è <b>389</b> se si utilizza una connessione non protetta e <b>636</b> se è richiesta u connessione protetta |
| Username                            | Immettere un amministratore del server LDAP, ad esempio anmiron\administrator                                             |
| Password                            | Immettere la password dell'utente amministratore                                                                          |
| Nome distinto di                    | Si tratta di un'impostazione di Active Directory, ad esempio CN=Users, DC=anmiron,                                        |
| base                                | DC=local                                                                                                    |
| Filtro                              | Si tratta di un'impostazione di Active Directory, ad esempio (memberof=CN=CMS, CN=Users, DC=anmiron, DC=local)            |
| Nome visualizzato                   | Modalità di visualizzazione del nome utente, ad esempio <b>\$cn\$</b>                                                     |
| Username                            | ID di accesso dell'utente, ad esempio <b>\$sAMAccountName\$@anmiron.local</b>                                             |
| Nome spazio                         | Modalità di visualizzazione dello spazio, ad esempio <b>\$sAMAccountName\$ Space</b>                                      |
| Parte utente URI                    | URI da comporre, ad esempio <b>\$sAMAccountName\$.call</b>                                                                |

| ID chiamata  |                                                                                    |
|--------------|------------------------------------------------------------------------------------|
| id ciliamata | ID chiamata da utilizzare da webbridge, ad esempio <b>\$sAMAccountName\$ space</b> |
| spazio       |                                                                                    |

| Active Directory Server Settings |                       |          |
|----------------------------------|-----------------------|----------|
| Address                          | 172.16.85.28          |          |
| Port                             | 389                   |          |
| Secure connection                |                       |          |
| Username                         | anmiron\administrator |          |
| Password                         | ••••••                | [cancel] |
| Confirm password                 | ••••••                |          |

| Import Settings         |                                                   |
|-------------------------|---------------------------------------------------|
| Base distinguished name | CN=Users,DC=anmiron,DC=local                      |
| Filtor                  | (memberof=CN=CMS, CN=Users, DC=anmiron, DC=local) |

| \$cn\$                           |
|----------------------------------|
| \$sAMAccountName\$@anmiron.local |
| \$sAMAccountName\$ Space         |
| \$sAMAccountName\$.call          |
|                                  |
| \$sAMAccountName\$.space         |
|                                  |

- Selezionare Invia
- Seleziona Sincronizza

Il nome distinto di base e il filtro sono impostazioni di Active Directory. In questo esempio vengono fornite informazioni di base per ottenere informazioni con l'Editor attributi in Active Directory. Per aprire Nell'Editor attributi, abilitare Funzionalità avanzate in Active Directory. Passare a Utenti e computer > Visualizza e selezionare Caratteristiche avanzate

- Per questo esempio viene creato un gruppo denominato CMS
- Aprire la funzionalità Utenti e computer in Active Directory
- Selezionare un utente a destra e aprire le proprietà
- Passare all'Editor attributi
- Nella colonna Attributo individuare il campo distinguishedName

| Users Properties ? 2                                                                                                    | <b>_</b> | CMS Properties ? X                                                                                                    |  |  |
|----------------------------------------------------------------------------------------------------|----------|----------------------------------------------------------------------------------------------------|--|--|
| General Object Security Attribute Editor                                                                                                    |          | General         Members         Member Of         Managed By           Object         Security         Attribute Editor                                               |  |  |
| Attribute     Value     ^       displayName <not set=""> </not>                                                                                                    | × (      | Attributes:<br>Attribute Value ^<br>displayNamePrintable <not set=""><br/>distinguishedName CN=CMS,CN=Users,DC=anmiron,DC=local _<br/>String Attribute Editor ×</not> |  |  |
| Attribute:       distinguishedName         Value:       Value:         CN=Users,DC=anmiron,DC=local       CN=CMS,CN=Users,DC=anmiron,DC=local         Clear       OK |          |                                                                                                    |  |  |
| IastKnownParent <not set="">       mS-DS-ConsistencyC     <not set="">       &lt;</not></not>                                                                        |          | groupType     0x80000002 = (ACCOUNT_GROUP   SECU<br>info       info <not set="">       instanceType     0x4 = (WRITE)       &lt;</not>                                |  |  |

**Nota:** Per ulteriori informazioni sui filtri LDAP, consultare la <u>Guida all'implementazione di</u> <u>CMS</u>

## Passaggio 9. Configurazione di CUCM

- Apre l'interfaccia Web di CUCM
- Selezionare Dispositivo > Trunk
- Selezionare Aggiungi nuovo
- Nel menu a discesa Tipo di trunk selezionare SIP Trunk
- Seleziona successivo

| -Trunk Information  |               |   |  |  |
|---------------------|---------------|---|--|--|
| Trunk Type*         | SIP Trunk     | ~ |  |  |
| Device Protocol*    | SIP           | ~ |  |  |
| Trunk Service Type* | None(Default) | ~ |  |  |
|                     |               |   |  |  |
|                     |               |   |  |  |

Immettere le informazioni

Next

| Nome dispositivo                  | Immettere un nome per il trunk SIP, ad esempio TrunkToCMS                          |
|-----------------------------------|------------------------------------------------------------------------------------|
| Indirizzo di                      | Immettere l'indirizzo IP del CMS o il nome di dominio completo del bridge di chiar |
| destinazione                      | ad esempio 172.16.85.8                                                             |
| Porta di destinazione             | Immettere la porta di ascolto del CMS, ad esempio 5060                             |
| Profilo di sicurezza<br>trunk SIP | Selezionare il profilo protetto, ad esempio Profilo trunk SIP non protetto         |
| Profilo SIP                       | Seleziona profilo SIP standard per TelePresence Conferencing                       |

| SIP Information                          |                         |                               |              |                  |  |
|------------------------------------------|-------------------------|-------------------------------|--------------|------------------|--|
|                                          |                         |                               |              |                  |  |
| Destination                              |                         |                               |              |                  |  |
| Destination Address is an SRV            |                         |                               |              |                  |  |
| Destination Add                          | iress                   | Destination Ad                | dress IPv6   | Destination Port |  |
| 1* 172.16.85.8                           |                         |                               |              | 5060             |  |
|                                          |                         | L                             |              |                  |  |
| MTP Preferred Originating Codec*         | 711ulaw                 | ~                             |              |                  |  |
| BLF Presence Group*                      | Standard Presence gro   | up v                          |              |                  |  |
| SIP Trunk Security Profile*              | Non Secure SIP Trunk    | Profile v                     |              |                  |  |
| Rerouting Calling Search Space           | < None >                | ~                             |              |                  |  |
| Out-Of-Dialog Refer Calling Search Space | < None >                | ~                             |              |                  |  |
| SUBSCRIBE Calling Search Space           | < None >                | ~                             |              |                  |  |
| SIP Profile*                             | Standard SIP Profile Fo | r TelePresence Conferencing 🗸 | View Details |                  |  |
| DTMF Signaling Method *                  | No Preference           | *                             |              |                  |  |

- Selezionare Salva
- Selezionare Reset
- Selezionare Instradamento chiamate > Schema instradamento SIP > Aggiungi nuovo > Seleziona instradamento dominio
- Immettere le informazioni

Modello IPv4 Immettere il dominio configurato per CMS, ad esempio anmiron.local Elenco trunk/route SIP Selezionare il SIP Trunk creato in precedenza, TrunktoCMS

| - Dattarn Definition  |                |          |        |  |  |
|-----------------------|----------------|----------|--------|--|--|
| Pattern Dennition     |                |          |        |  |  |
| Pattern Usage         | Domain Routing |          |        |  |  |
| IPv4 Pattern*         | anmiron.local  |          |        |  |  |
| IPv6 Pattern          |                |          |        |  |  |
| Description           |                |          |        |  |  |
| Route Partition       | < None >       | <b>~</b> |        |  |  |
| SIP Trunk/Route List* | TrunktoCMS     | <b>~</b> | (Edit) |  |  |
| Block Pattern         |                |          |        |  |  |

• Selezionare Salva

# Verifica

## Comunicazione Callbridge e XMPP

- Aprire l'interfaccia Web di CMS
- Selezionare Stato > Generale
- Lo stato della connessione XMPP deve essere connesso a localhost

Status 🔻 Configuration 👻 Logs 💌

# System status

| Uptime                 | 12 minutes, 47 seconds                         |
|------------------------|------------------------------------------------|
| Build version          | 2.3.7                                          |
| XMPP connection        | connected to localhost (secure) for 55 seconds |
| Authentication service | registered for 54 seconds                      |

- Effettua una chiamata da un dispositivo registrato su CUCM
- Comporre l'URI spacetest@anmiron.local

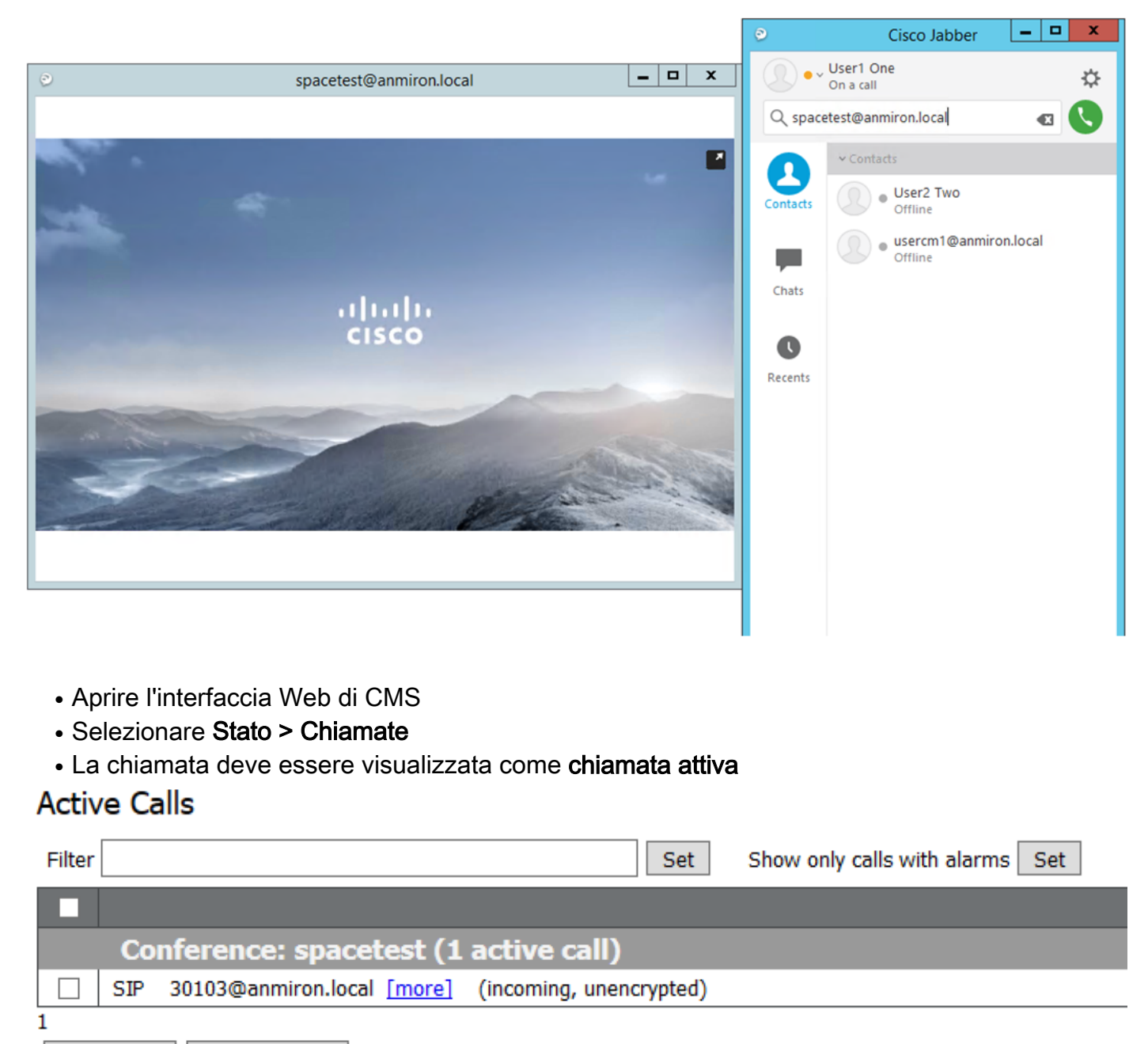

Disconnect Disconnect All

#### Sincronizzazione LDAP con CMS

- Aprire l'interfaccia Web CMS
- Passare a Stato > Utenti
- È necessario visualizzare l'elenco completo degli utenti

| JSEIS     |                        |                        |  |  |  |  |
|-----------|------------------------|------------------------|--|--|--|--|
| Filter    | Submit Query           |                        |  |  |  |  |
| Name      | Email                  | XMPP ID                |  |  |  |  |
| CMS User1 | cmsuser1@anmiron.local | cmsuser1@anmiron.local |  |  |  |  |
| CMS User2 | cmsuser2@anmiron.local | cmsuser2@anmiron.local |  |  |  |  |

- Selezionare Configurazione > Spazi
- Assicurarsi che ogni utente disponga di un proprio spazio

| Space con | figuration |
|-----------|------------|
|-----------|------------|

| Filte | ilter Submit Query |               |                         |                           |                |          |                |               |
|-------|--------------------|---------------|-------------------------|---------------------------|----------------|----------|----------------|---------------|
| E     | Name               | URI user part | Secondary URI user part | Additional access methods | Call ID        | Passcode | Default layout |               |
|       | cmsuser1 Space     | cmsuser1.call |                         |                           | cmsuser1.space |          | not set        | [edit]        |
|       | ] cmsuser2 Space   | cmsuser2.call |                         |                           | cmsuser2.space |          | not set        | [edit]        |
|       | ] spacetest        | spacetest     |                         |                           | spacetest      |          | not set        | [edit]        |
|       |                    |               |                         |                           |                |          | not set 🗸 🗸    | Add New Reset |
| 1     |                    |               |                         |                           |                |          |                |               |

Delete

## Accesso a Webbridge

- Utilizzare il browser Web per accedere alla pagina Web configurata per il servizio webbridge, <u>https://webbridge.anmiron.local</u>
- Nella pagina devono essere visualizzate due opzioni: Accedi e Partecipa alla riunione

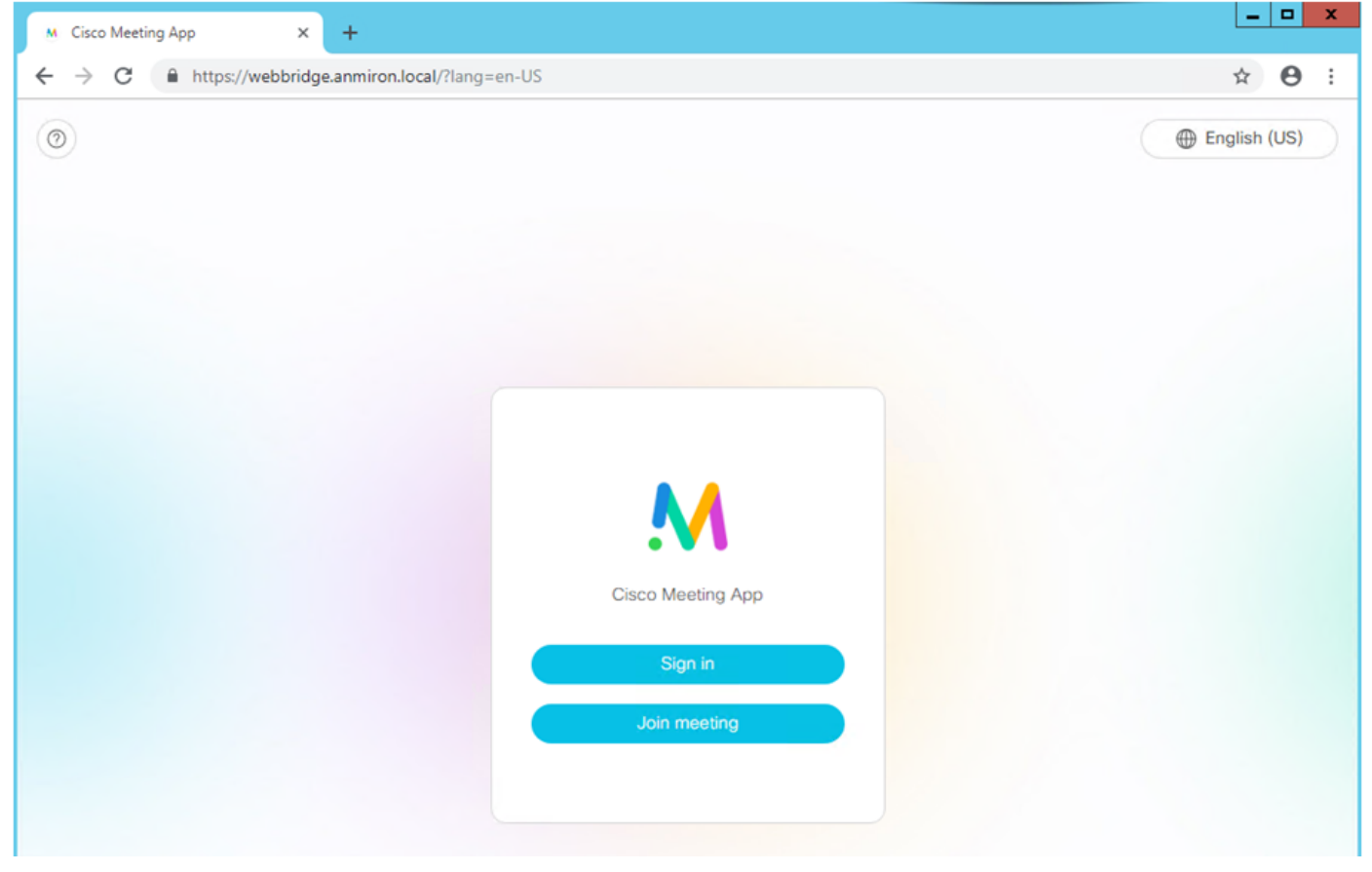

- Gli utenti precedentemente integrati da AD devono essere in grado di eseguire l'accesso
- Seleziona accesso
- Immettere il nome utente e la password
- L'utente deve essere in grado di accedere, come mostrato nell'immagine

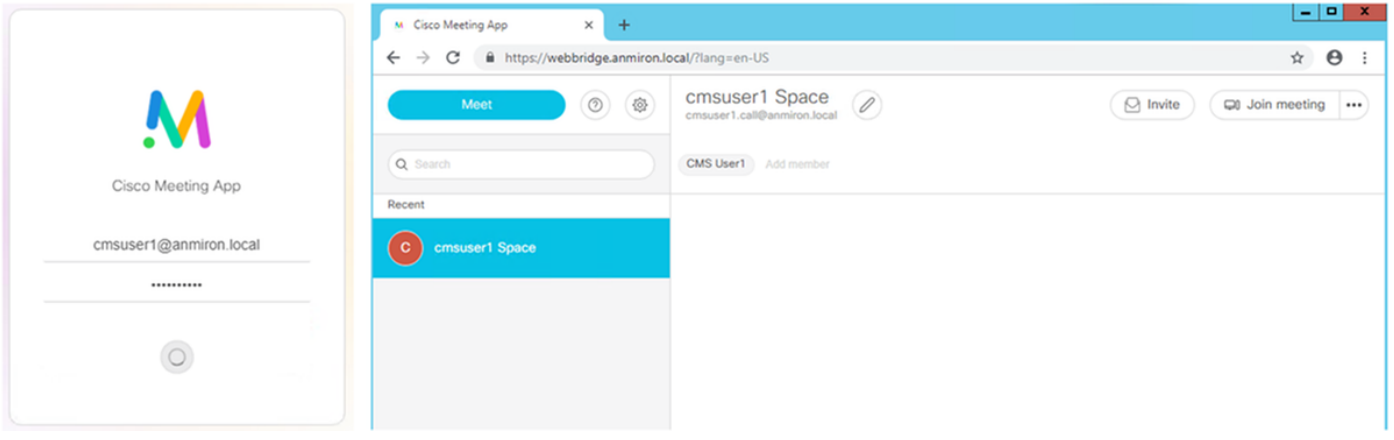

# Risoluzione dei problemi

Al momento non sono disponibili informazioni specifiche per la risoluzione dei problemi di questa configurazione.